# **Disbursement Voucher**

# **Document Overview:**

The Disbursement Voucher (DV) document is used in situations in which a payment is not processed through a procurement method, such as a purchase order or procurement card. This document should be used for immediate payments, employee reimbursements, or when we have an invoice in hand that needs to be paid (i.e. Utility bills). Payment can be issued to vendors and employees through either check, ACH, or wire.

## How to Complete the Document:

The DV document is on the Procurement & Accounts Payable Tab on the side menu of Kuali. To open the document, click on "Disbursement Voucher" under Activities. Another option would be to type "Disbursement Voucher" into the "Jump To" search on the side menu.

| kuali Financials               |                                |
|--------------------------------|--------------------------------|
| A This is a test environment   | Impersonating swaroj@colo      |
| НОМЕ                           | Procurement & Accounts payable |
| Jump to Ctrl+K                 | ACTIVITIES                     |
| ACCOUNTING                     | Contract Manager Assignment    |
| ACCOUNTS RECEIVABLE            | Disbursement Voucher 🛇         |
| AUTOMATED JOURNAL VOUCHER      | Requisition                    |
| BALANCE INQUIRIES              | Shop Catalogs                  |
| BUDGET CONSTRUCTION            | Line Item Receiving            |
| CAPITAL ASSETS                 |                                |
| CHART OF ACCOUNTS              |                                |
| CONTRACTS & GRANTS BILLING     |                                |
| PRE-DISBURSEMENT               |                                |
| PROCUREMENT & ACCOUNTS PAYABLE |                                |
| SYSTEM                         |                                |

This will open the Disbursement Voucher document. Please be sure to input the vendor name in the description box as this will help the Accounts Payable approvers identify their vendor payment documents in their shared action list.

| DOCUMENT OVERVIEW                                                                        |                                                                                     |
|------------------------------------------------------------------------------------------|-------------------------------------------------------------------------------------|
| OVERVIEW                                                                                 |                                                                                     |
| Description: 7725654 - City of Fort Collins - Utiliti     Organization Document Number : | Explanation : Electric service work in the pedestrian tunnel (<br>Center & Prospect |
| FINANCIAL DOCUMENT DETAIL                                                                |                                                                                     |
| *Bank Code : 02<br>GENERAL DISBURSEMENTS                                                 | Total Amount :                                                                      |
| PAYMENT INFORMATION                                                                      |                                                                                     |
| * Payment Reason Code : U - Utilities                                                    |                                                                                     |
| * Payee ID : 9603-0                                                                      |                                                                                     |
| Payee Type: Vendor                                                                       | Payee Name : City of Fort Collins                                                   |
| Invoice Number : E2 12502                                                                | Invoice Date: 09/25/2019                                                            |
| * City: Each Collins                                                                     | Address 2: PO Box 500                                                               |
| Country: United States                                                                   | Postal Code : 80522-0580                                                            |
| *Check Amount : 622.68                                                                   | *Due Date: 09/24/2019                                                               |
| Is this a foreign payee : No                                                             |                                                                                     |
| Payment Type: Is this payee an employee : No                                             | Other Considerations: Check Enclosure                                               |

In the Payment Information section, the user will input the Payee ID by clicking on the magnifying glass next to Payee ID (as shown below). The payee can be either an employee or non-employee, all non-employee payees will be active vendors set up in Kuali.

| PAYMENT INFORMATION                          |                                 |                         |  |
|----------------------------------------------|---------------------------------|-------------------------|--|
| * Payment Reason Code :                      |                                 |                         |  |
| * Payee ID : 🔘                               |                                 |                         |  |
| Payee Type :                                 | * Payee Name :                  |                         |  |
| Invoice Number :                             | Invoice Date :                  |                         |  |
| *Address 1:                                  | Address 2                       |                         |  |
| *City:                                       | States                          |                         |  |
| Country:                                     | Postal Code :                   |                         |  |
| * Check Amount : 0.00                        | * Due Date :                    | 08/26/2019              |  |
| Is this a foreign payee : No                 |                                 |                         |  |
| Payment Type:<br>Is this payee an employee : | Other Considerations:           | W-9/W-8REN Completed    |  |
|                                              |                                 |                         |  |
| * Payment Method : •                         | * Documentation Location Code : | AP - Accounts Payable * |  |
|                                              |                                 |                         |  |
| * Check Stub Text :                          |                                 |                         |  |

By clicking the magnifying glass, the Payee Lookup screen will pop up. The Payment Reason Code needs to be selected. Below is a list of current payment reason codes:

| PAYMENT REASON<br>CODE | PAYMENT REASON NAME                        | PAYMENT REASON DESCRIPTION                                                                                                    |
|------------------------|--------------------------------------------|----------------------------------------------------------------------------------------------------|
| A                      | < \$5000                                   | Disbursement vouchers for < \$5000                                                                                                    |
| B                      | Benefits                                   | Benefits for the University and its employees                                                                                                    |
| с                      | CSURF and CSUF payments                    | CSURF and CSUF payments                                                                                                    |
| D                      | Advertising                                | Advertising                                                                                                    |
| E                      | Athletics                                  | Athletic visiting team guarantee, consigned tickets, conference membership, fees for officials at NCAA events, athlete medical bills (Intercollegiate Athletics only) |
| F                      | Contract Payments                          | Contract payments settled upon execution of contract by CSU Controller                                                                                                |
| G                      | Membership dues                            | Membership dues.                                                                                                    |
| н                      | Military Sciences                          | Military property custodian purchases (Military Science only).                                                                                                    |
| 1                      | Insurance                                  | Insurance premiums (Environmental Health Services Dept only)                                                                                                    |
| J                      | Postal Charges                             | Postal and other delivery charges including messenger fees (Bookstore, Central Receiving, Cooperative Extension, DEO, and University Development only).               |
| к                      | Registration Fees                          | Registrar fees related to conferences, seminars, receptions or other official events.                                                                                 |
| L                      | Library                                    | For use by Library only.                                                                                                    |
| м                      | Employee Moving-Employee Payment           | Employee moving expenses. Payment to employees.                                                                                                    |
| N                      | Stipends                                   | Stipends, honorariums, allowances, support, and grants.                                                                                                    |
| 0                      | Program Obligations                        | Payments for program obligations which have been pre-approved by the Director of Purchasing, including legal fees & CSFS direct reimbursement already<br>approved.    |
| P                      | Bookstore, Food Service, Student<br>Center | For use by Bookstore, Food Service, Student Center only.                                                                                                    |
| Q                      | Tuition                                    | Tuition expenses at other educational institutes.                                                                                                    |
| R                      | Refunds                                    | Refunds and cost shares (does not include reimbursements > \$1,000 for employees).                                                                                    |
| 5                      | Securities                                 | Securities, taxes, regulatory fees, and fund transfers (Business & Financial Services only).                                                                          |
| т                      | Accreditation Expenses                     | Travel expenses not issued through TEM - Chart codes BG and PB only.                                                                                                  |
| U                      | Utilities                                  | Utilities (water, gas, electric) and customary local and long distance telephone service including pagers and cell phones.                                            |
| v                      | Sponsorships                               | For External Relations use Only.                                                                                                    |
| w                      | Employee Moving-Company Payment            | Employee moving expenses. Payment to companies.                                                                                                    |
| x                      | Foreign Vendor                             | Foreign Vendor.                                                                                                    |
| Y                      | Board of Governors                         | Used to make Board of Governors Payments                                                                                                    |
| z                      | Death Benefit                              | Used to make Death Benefit Payments                                                                                                    |

Once the payment reason code is selected, we can search for the payee. For all non-employee/vendor payments we will search for the payee using the "Vendor Name" field. If the payee is an employee, then the payee can be located using the "Person First Name" and/or "Person Last Name" fields. As an example, we can search for AT&T using the Vendor Name field; type "\*A T and T\*". The \* acts as a wildcard so it will pick up any word with A T and T in the name. Also, acronyms as vendors are spaced out. In this case it is not AT&T, but will have a space between it. Also, the & is not used, but is spelled out as "and." After putting in the information, click search and the below will appear.

| Payee L         | .ookup e                                                       |                        |         |                                               |              |         |                   |
|-----------------|----------------------------------------------------------------|------------------------|---------|-----------------------------------------------|--------------|---------|-------------------|
|                 |                                                                | * Payment Reason Code: | V       | endor Tax Number:                             |              |         |                   |
|                 |                                                                | A - < \$5000           | •       |                                               |              |         |                   |
|                 |                                                                | Person First Name:     | Pi      | erson Last Name:                              |              |         |                   |
|                 |                                                                | Vendor Name:           | Ð       | mployee ID:                                   |              |         |                   |
|                 |                                                                | A T and T*             |         |                                               |              |         |                   |
|                 |                                                                | Vendor #:              | A       | ctive?:                                       |              |         |                   |
|                 |                                                                |                        | •       | Yes 🔍 No 🖤 Both                               |              |         |                   |
| Search          | Results                                                        | SearCh                 | Clear   | Larce                                         |              |         | 1-8 of 8          |
| Return Value    | Payee Name                                                     | Paye                   | ie Type | Address                                       | Payee Number | Active? | Vendor Tax Number |
| return value    | ATANDI                                                         | Ven                    | dor     | PO BOX 5094, CAROL STREAM, IL US              | 28574-0      | Yes     |                   |
| return value ←  | ATAnd T Mobility                                               | Ven                    | dor     | Ste 1100-Co, Atlanta, GA US                   | 10791-0      | Yes     |                   |
| return value    | A T and T SportsNet Rocky Mtn LLC                              | Ven                    | for     | 2399 BLAKE ST #130, Denver, CO US             | 19566-0      | Yes     | •••••             |
| return value    | Compass Group USA Inc                                          | Ven                    | for     | PO BOX 91337, CHICAGO, IL US                  | 7633-0       | Yes     | *****             |
| return value    | Compass Group USA Inc > A T AND T EXEC EDUC AND CONFERENCE CTR | Ven                    | dor     | 1900 UNIVERSITY AVE, AUSTIN, TX US            | 7633-3       | Yes     |                   |
| return value    | Compass Group USA Inc > Chartwells Campus Dining               | Ven                    | dor.    | 435 N Garland #104. Fayetteville, AR US       | 7633-4       | Yes     |                   |
| return value    | Compass Group USA Inc > Chartwells Dining Services             | Ven                    | dor.    | Chartwells at New Mexico Tech, Socorro, NM US | 7633-2       | Yes     |                   |
| return value    | Compass Group USA Inc > Eurest Dining Services                 | Ven                    | dor     | 2400 Yorkmont Rd, Charlotte, NC US            | 7633-1       | Yes     |                   |
| Export options: | CSV   spreadsheet   XML                                        |                        |         |                                               |              |         |                   |

This brought up 8 options. Select the option that matches to the invoice or correspondence. In this case, click "return value" next to "A T And T Mobility." Once selected, the screen will take you to the Vendor

Address Lookup screen. Next, click return value by the address desired. For this example, select the last address. Please note that either the Purchase order address or Remit address can be used. Also, if there are not multiple addresses for the vendor you will not be prompted to select an address and the existing address in the vendor file will default.

| leturn Value | Address Type Description | Address 1                  | Address 2                | State | City         | Postal Code | Country | Vendor Fax Numbe |
|--------------|--------------------------|----------------------------|--------------------------|-------|--------------|-------------|---------|------------------|
| etum value   | PURCHASE ORDER           | Ste 1100-Co                | 5565 Glenridge Connector | GA    | Atlanta      | 30342       | US      |                  |
| eturn value  | PURCHASE ORDER           | Po Box 70831               |                          | NC    | Charlotte    | 28272-0813  | US      |                  |
| eturn value  | REMIT                    | Po Box 70813               |                          | NC    | Charlotte    | 28272-0813  | US      |                  |
| eturn value  | REMIT                    | Po Box 30523               |                          | FL    | Tampa        | 33630-3523  | US      |                  |
| eturn value  | REMIT                    | P O Box 30218              |                          | CA    | Los Angeles  | 90030-0218  | US      |                  |
| etum value   | REMIT                    | P O Box 79075              |                          | AZ    | Phoenix      | 85062-9075  | US      |                  |
| eturn value  | REMIT                    | Atlys                      | P O Bax 6444             | L     | Carol Stream | 60197-6444  | US      |                  |
| etum value   | REMIT                    | P O Box 54360              |                          | CA    | Los Angeles  | 90054-0360  | US      |                  |
| eturn value  | PURCHASE ORDER           | 188 Inverness Dr W Ste 400 |                          | CO    | Englewood    | 80112-5205  | US      |                  |
| etum value   | REMIT                    | P O Box 6463               |                          | L     | Carol Stream | 60197-6463  | US      |                  |
| eturn value  | REMIT                    | P O Box 30178              |                          | CA    | Los Angeles  | 90030-0178  | US      |                  |
| etum value   | REMIT                    | P O Box 536216             |                          | GA    | Atlanta      | 30353-6216  | US      |                  |
| eturn value  | PURCHASE ORDER           | 1001 16th St Ste A-128     |                          | CO    | Derwer       | 80265-5205  | US      |                  |
| eturn value  | PURCHASE ORDER           | Po Box 78522               |                          | AZ    | Phoeniz      | 85062-8522  | US      |                  |
| etum value   | REMIT                    | P O Box 78214              |                          | AZ    | Phoenix      | 85062-8214  | US      |                  |
| eturn value  | REMIT                    | P O Box 78522              |                          | AZ    | Phoenix      | 85062-8522  | US      |                  |
| eturn value  | REMIT                    | PO Box 989049              |                          | CA    | W Sacramento | 95798-9049  | US      |                  |
| etum value   | REMIT                    | PO Box 6463                |                          | 11.5  | Carol Stream | 60197-6463  | US      |                  |

After you click return value, you will be directed back to the Disbursement Voucher screen and the vendor information will be populated in the Payment Information section. In this section, the user will complete the Invoice Number; this should be entered even though there is no asterisk requiring information. The total amount of the payment should be entered in the Check Amount field. Payment Method also needs to be entered; unless the payment is a wire the P/Check ACH option should be selected form the dropdown box. In the Check Stub Text box we should enter the invoice number and the total payment amount (should match the Check amount field above). The Invoice Date and Due Date fields do not need to be filled out and should be left at the default values. The due date will default to the next day and the check will be cut on the next available check run once the DV is final. Click the "Check Enclosure" box is checked and the check will be picked up or needs special handling please put a note in the notes and attachments so A/P knows what to do with the check. An example may be: John Doe will pick up the check, please call 555-5555 when check is ready. Requests to have checks mailed to departments through Campus Delivery would also be an example of special handling instructions.

| nymert Information                             |                                                                                                    |
|------------------------------------------------|----------------------------------------------------------------------------------------------------|
| * Payment Reason Code : A - < \$5000           |                                                                                                    |
| * Payee iD : 10791-0 ()                        |                                                                                                    |
| Payee Type : Vendor                            | * Payee Name : A T And T Mobility                                                                               |
| Invoice Number: 1234                           | Invoice Date : 08/25/2019                                                                                       |
| * Address 1: PO Box 6463                       | Address 2:                                                                                                    |
| * City : Carol Stream                          | State: IL                                                                                                    |
| Country: United States                         | Postal Code : 60197-6463                                                                                        |
| * Check Amount : 200.00                        | * Due Date : 08/26/2019                                                                                         |
| Is this a foreign payee : No                   | W. W. W. W. Katharaka and Katharaka and Katharaka and Katharaka and Katharaka and Katharaka and Katharaka and K |
| Descenant Times Is this payee an employee : No | Other Considerations Check Enclosure                                                                            |
| rayment type:                                  | W-9/W-8BEN Completed                                                                                            |
| is bits an employee paid bucake of payron rive |                                                                                                    |
| * Payment Method: P - Check/ACH *              | * Documentation Location Code : AP - Accounts Payable *                                                         |
| invoice number 1234                            |                                                                                                    |
| * Check Stub Text :                            |                                                                                                    |

The Accounting Lines section is where the expense will be charged to. Everything with an \* must be filled out, make sure to click the add button when the required fields are completed.

|                                 |                                    |             |                             |            |         |           |               |                  |                         | ^   |
|---------------------------------|------------------------------------|-------------|-----------------------------|------------|---------|-----------|---------------|------------------|-------------------------|-----|
| SOURCE                          |                                    |             |                             |            |         |           |               |                  | HIDE DETAILS IMPORT LIN | VES |
| "CHART                          | *ACCOUNT                           | SU8-ACCOUNT | *06/ECT                     | SUB-OBJECT | PROJECT | ORG REFID | *AMOUNT       | LINE DESCRIPTION | ACTIONS                 |     |
| co •                            | 0                                  | 0           | ٢                           | 0          | 0       |           | 0.00          |                  | •                       |     |
| 1 CO  Colorado State University | 1357020 ()<br>Procurement Services | 0           | 6201 ()<br>General Supplies | 0          | ٥       |           | 200.00        |                  | 4 C 8                   |     |
|                                 |                                    |             |                             |            |         | 13        | TOTAL: 200.00 | ř.               |                         |     |

In the Contact Information Section, the user completes contact name and phone number. In the Notes and Attachments section, make sure to attach the support/invoice in PDF format. Once complete, click submit. The message as shown below will appear when submitted.

| Disbursement Voucher 🙍               | Doc Nbr: 20114316<br>Initiator: gpolzer⊜colostate | Status : ENROUTE<br>edu Created : 11:45 AM 08/25/201 |
|--------------------------------------|---------------------------------------------------|------------------------------------------------------|
| Document was successfully submitted. |                                                   | EXPAND ALL COLLAPSE ALL                              |
|                                      | Print Disbursement Voucher Coversheet 📩           |                                                      |

#### Payment Lookup:

To look up if the DV has been paid, on the main menu screen of Kuali click "doc search." That will take you to the document lookup screen. In that screen input the document number in the Document/Notification Id section and click search.

| Document Lookup 🕐                              |                                 | detailed   | search | superuser search | clear saved searches | Searches | -                |
|------------------------------------------------|---------------------------------|------------|--------|------------------|----------------------|----------|------------------|
|                                                |                                 |            |        |                  |                      |          | * required field |
|                                                |                                 |            |        |                  |                      |          |                  |
|                                                | Туре:                           |            | 9      | 2                |                      |          |                  |
|                                                | Initiator:                      |            | 9      | 2                |                      |          |                  |
|                                                | Document/Notification Id:       | 2530430    | ?      |                  |                      |          |                  |
|                                                | Date Created From:              |            | 1      | 2                |                      |          |                  |
|                                                | Date Created To:                |            | 1      | 2                |                      |          |                  |
|                                                | Name this search (optional):    |            | ?      |                  |                      |          |                  |
|                                                | search                          | ear cancel |        |                  |                      |          |                  |
|                                                |                                 |            |        |                  |                      |          |                  |
| 1 items found. Please refine your search crite | ria to narrow down your search. |            |        |                  |                      |          |                  |
| One item retrieved.                            |                                 |            |        |                  |                      |          |                  |

| 2530430 Disbursement Voucher Disbursement Voucher - pay june ogc cell phone bill FINAL <u>Bitner, Sandra</u> 07/25/2013 11:32 AM | Document/Notification Id | Туре                 | Title                                               | Route Status | Initiator             | Date Created        | Route Log |
|----------------------------------------------------------------------------------------------------|--------------------------|----------------------|-----------------------------------------------------|--------------|-----------------------|---------------------|-----------|
|                                                                                                    | <u>2530430</u>           | Disbursement Voucher | Disbursement Voucher - pay june ogc cell phone bill | FINAL        | <u>Bitner, Sandra</u> | 07/25/2013 11:32 AM | à         |

Export options: <u>CSV | spreadsheet | XML</u>

Click on the document number and it will open the document. In the Pre-Disbursement Processor Status of the document it will say the status and the date extracted and paid.

| Pre-Disbursement Processor Status : | Paid                         |
|-------------------------------------|------------------------------|
| PDP Extraction Date :               | 07/09/2019                   |
| PDP Paid Date :                     | 07/11/2019 Disbursement Info |
| PDP Cancelation Date :              |                              |
| Disbursement Number :               |                              |

By clicking on the "disbursement info" button you will be able to find additional information about the disbursement, including the check or ACH number (disbursement number):

| Pay Date   | Disbursement Date | Payment Status | Disbursement Type Name | Disbursement Number | Net Payment Amount |  |
|------------|-------------------|----------------|------------------------|---------------------|--------------------|--|
| 07/09/2019 | 07/11/2019        | Check Cleared  | Check                  | 1139466             | 5,000.00           |  |

# **Document Routing:**

Once the document has been submitted, it will route to required approvers. For a normal routing process, the document will route to the fiscal officer on each account. Account departmental approvals (ORG-xxxx) are also required if the document is greater than or equal to \$1,000. Division approvals (DIV-xx) will be required on any documents that are greater than or equal to \$10,000. The document will then route to the Disbursement Method Reviewer and Disbursement Manager (Both Accounts Payable approvals).

Additional approvals may also be required dependent on object codes used (ex. authorized business function object code 6649), sub-accounts used within the document (ex. PLANT, SPONPR, and GIFT), and Fund Groups used (ex. Fund Group A).

| ID: 103794   | 77              |                                                                         | 💌 hi                 | ie                                       |                          |                |                         |              |                                     |                                |                    |
|--------------|-----------------|-------------------------------------------------------------------------|----------------------|------------------------------------------|--------------------------|----------------|-------------------------|--------------|-------------------------------------|--------------------------------|--------------------|
|              |                 |                                                                         |                      |                                          |                          |                |                         |              |                                     |                                |                    |
| Title        |                 | isbursement Voucher Y - Board of Governors - Pay AT&T Wireless Oct 2016 |                      |                                          |                          |                |                         |              |                                     |                                |                    |
| Type D       |                 |                                                                         | Disbursement Voucher |                                          |                          | Created        |                         |              | 01:51 PM 10/18/2016                 |                                |                    |
| Initiator    |                 |                                                                         | Teufel, Sharon       |                                          |                          | Last Modified  |                         |              | 07:14 PM 10/20/2016                 |                                |                    |
| Route Status |                 |                                                                         | FINAL                |                                          |                          | Last Approved  |                         |              | 02:38 PM 10/18/2016                 |                                |                    |
| Node(s)      |                 | P                                                                       | aymentMethod         | mentMethod Finalized 02:38 PM 10/18/2016 |                          |                | /2016                   |              |                                     |                                |                    |
| Actions Tak  | en              |                                                                         | 💌 hi                 | 1e                                       |                          |                |                         |              |                                     |                                |                    |
|              | Action Take     |                                                                         | en By For Delegator  |                                          | Time/Date                |                |                         | Annotation   |                                     |                                |                    |
|              | SAVED           | Teufel, S                                                               | haron                |                                          |                          |                |                         | 01:56 F      | PM 10/18/                           | 2016                           |                    |
| ▼ hide       | COMPLETED       | Teufel, S                                                               | eufel, Sharon        |                                          |                          |                |                         | 01:58 F      | :58 PM 10/18/2016                   |                                |                    |
|              |                 |                                                                         | Action               | F                                        | Requested Of             | Т              | ime/Date                |              |                                     | Annota                         | tion               |
|              |                 | C                                                                       | OMPLETE              | Teute                                    | al, Sharon               | 01:56 PM       | 10/18/2016              |              |                                     | 1.017                          |                    |
| - bido       | * P P P O V F P | Allia                                                                   | APPROVE              |                                          | 01:58 PM 10/18/2016      |                | 02.20                   | KES-SYS FIS  | cal Officer BG 1103                 | 000                            |                    |
| The          | APPROVED        | Akin, Chi                                                               | Action               | Disburse                                 | Requeste                 | d of           | Tim                     | 02:36 F      | M 10/18/                            | 2016                           | notation           |
|              |                 | ▼ hide                                                                  | APPROVE              | (Mu                                      | Itiple - expand to       | o see details) | 02:38 PM 1              | 0/18/2       | 016 K                               | ES-SYS Disburseme              | nt Method Reviewer |
|              |                 |                                                                         | Actio                | 1                                        | Requested                | Of             | Time/Dat                | e            | A                                   | nnotation                      |                    |
|              |                 |                                                                         | APPROVE              |                                          | Riba, Jackie             |                | 02:38 PM 10/18/2016 KFS |              | FS-SYS Disbursement Method Reviewer |                                |                    |
|              |                 |                                                                         | APPRO                | VE                                       | Bedan, Terri L           |                | 02:38 PM                | 10/18/2      | 2016 KF                             | S-SYS Disbursemen              | t Method Reviewer  |
|              |                 |                                                                         | APPRO                | VE                                       | Fritzler, Elizab         | eth L          | 02:38 PM                | 10/18/2      | 2016 KF                             | S-SYS Disbursemen              | t Method Reviewer  |
|              |                 |                                                                         | APPRO                | VE                                       | Akin, Cherie L           | -              | 02:38 PM                | 10/18/2      | 2016 KF                             | S-SYS Disbursemen              | t Method Reviewer  |
|              |                 |                                                                         | APPRO                | VE                                       | Naysary, Parvi           | <u>n</u>       | 02:38 PM                | 10/18/2      | 2016 KF                             | S-SYS Disbursemen              | t Method Reviewer  |
|              |                 |                                                                         | APPRO                | VE                                       | Chapman, Sha             | iron J         | 02:38 PM                | 10/18/2      | 2016 KF                             | S-SYS Disbursemen              | t Method Reviewer  |
|              |                 |                                                                         | APPRO                | VE                                       | LOWELL, SARA             | AH R           | 02:38 PM                | 10/18/2      | 2016 KF                             | S-SYS Disbursemen              | t Method Reviewer  |
|              |                 |                                                                         | APPRO                | VE                                       | BECKER, VICK             | <u>II</u>      | 02:38 PM                | 10/18/2      | 2016 KF                             | S-SYS Disbursemen              | t Method Reviewer  |
|              |                 |                                                                         | APPRO                | VE                                       | Perez, Rose A            |                | 02:38 PM                | 10/18/2      | 2016 KF                             | S-SYS Disbursemen              | t Method Reviewer  |
|              |                 |                                                                         | APPRO                | VE                                       | Polzer, Grant N          | latthew_       | 02:38 PM                | 10/18/2      | 2016 KF                             | S-SYS Disbursemen              | t Method Reviewer  |
|              |                 |                                                                         | APPRO                | VE                                       | DeMint, Christ           | opher James    | 02:38 PM                | 10/18/2      | 2016 KF                             | S-SYS Disbursemen              | t Method Reviewer  |
|              |                 | - nide                                                                  | APPROVE              | (Mu                                      | Itiple - expand to       | o see details) | 01:58 PM 1              | 0/18/2       | 016 K                               | FS-FP Disbursement             | Manager MC         |
|              |                 |                                                                         | ACTIO                |                                          | Requested of Riba Jackie | UT             | 01:58 PM                | e<br>10/18/* | A 16                                | nnotation<br>S-EP Disburgement | Manager MC         |
|              |                 |                                                                         | APPRO                | VE                                       | Chapman Sha              | ron 1          | 01:58 PM                | 10/18/2      | 016 KE                              | S-EP Disbursement              | Manager MC         |
|              |                 |                                                                         | APPRO                | VF                                       | Akin, Cherie I           |                | 01:58 PM                | 10/18/3      | 2016 KF                             | S-EP Disbursement              | Manager MC         |
|              |                 |                                                                         | APPRO                | VE                                       | Fritzler, Elizab         | eth L          | 01:58 PM                | 10/18/3      | 2016 KF                             | S-FP Disbursement              | Manager MC         |
|              |                 |                                                                         | APPRO                | VE                                       | Navsary, Parvi           | n              | 01:58 PM                | 10/18/2      | 2016 KF                             | S-FP Disbursement              | Manager MC         |
|              |                 |                                                                         | APPRO                | VE                                       | Bedan, Terri L           |                | 01:58 PM                | 10/18/2      | 2016 KF                             | S-FP Disbursement              | Manager MC         |
|              |                 |                                                                         | APPRO                | VE                                       | Perez, Rose A            |                | 01:58 PM                | 10/18/2      | 2016 KF                             | S-FP Disbursement              | Manager MC         |
|              |                 |                                                                         | APPRO                | VE                                       | Dettint Christ           | opher lames    | 01.59 DM                | 10/10/       | 016 KE                              | S-EP Dichursement              | Manager MC         |

## **Document Exceptions/Restrictions:**

Below is the list of parameters related to the DV document. If the Constraint Code is "A", this means "Allowed" and if "D" it means "Disallowed".

| Namespace<br><u>Code</u> | Component           | Application<br>ID | Parameter Name                           | Parameter Description                      | Parameter Value                                | Parameter Constraint<br><u>Code</u> |
|--------------------------|---------------------|-------------------|------------------------------------------|--------------------------------------------|------------------------------------------------|-------------------------------------|
| KFS-FP                   | DisbursementVoucher | KFS               | ADD PAYEE TAX REVIEW FLAG TO DV TITLE IN | Set to Y if you want the DV title to ind   | Y                                              | A                                   |
| KFS-FP                   | DisbursementVoucher | KFS               | ADD PAYMENT REASON TAX REVIEW FLAG TO DV | Set to Y if you want the DV title to ind   | Y                                              | A                                   |
| KFS-FP                   | DisbursementVoucher | KFS               | ADD PAYMENT REASON TO DV TITLE IND       | Set to Y if you want the Payment Reason    | Y                                              | A                                   |
| KFS-FP                   | DisbursementVoucher | KFS               | AR PRE DISBURSEMENT EXTRACT ORGNIZATION  | Allowed organization code for loading Di   | 6003                                           | A                                   |
| KFS-FP                   | DisbursementVoucher | KFS               | AR PRE DISBURSEMENT EXTRACT SUB UNIT     | Allowed sub unit code for loading Disbur   | DV                                             | A                                   |
| KFS-FP                   | DisbursementVoucher | KFS               | CHECK EMPLOYEE PAID OUTSIDE PAYROLL IND  | Indicator for turning the "employee paid   | Y                                              | Α                                   |
| KFS-FP                   | DisbursementVoucher | KFS               | CHECK PREPAID ACTIVE EMPLOYEE IND        | Indicator for turning the "prepaid activ   | Y                                              | Α                                   |
| KFS-FP                   | DisbursementVoucher | KFS               | COVER SHEET TEMPLATE ATTACHMENT          | Text that prints on the Disbursement Vou   | Check Enclosure                                | A                                   |
| KFS-FP                   | DisbursementVoucher | KFS               | COVER SHEET TEMPLATE BAR                 | Text that prints on the Disbursement Vou   |                                                | A                                   |
| KFS-FP                   | DisbursementVoucher | KFS               | COVER SHEET TEMPLATE HANDLING            | Text that prints on the Disbursement Vou   | Special Handling                               | A                                   |
| KFS-FP                   | DisbursementVoucher | KFS               | COVER SHEET TEMPLATE LINES               | Text, relating to tax implications, that   | Departments must submit all required doc       | Α                                   |
| KFS-FP                   | DisbursementVoucher | KFS               | COVER SHEET TEMPLATE NON RESIDENT ALIEN  | Text that prints on the Disbursement Vou   | Nonresident Alien                              | Α                                   |
| KFS-FP                   | DisbursementVoucher | KFS               | COVER SHEET TEMPLATE RLINES              | Text that prints on the Disbursement Vou   | I hereby certify that the information re       | A                                   |
| KFS-FP                   | DisbursementVoucher | KFS               | CUSTOMER PAYEE TYPE LABEL                | Label used for payees with type code C w   | Customer                                       | A                                   |
| KFS-FP                   | DisbursementVoucher | KFS               | DECEDENT COMPENSATION PAYMENT REASONS    | Payment reason(s) used for the compensat   | D                                              | A                                   |
| KES-EP                   | DisbursementVoucher | KES               | DEFAULT DOCUMENTATION LOCATION           | The default document location for Disbur   | AP                                             | A                                   |
| KFS-FP                   | DisbursementVoucher | KFS               | DEFAULT EMPLOYEE ADDRESS TYPE            | If USE_DEFAULT_EMPLOYEE_ADDRESS_IND is N   | номе                                           | A                                   |
| KFS-FP                   | DisbursementVoucher | KFS               | ENABLE SEPARATION OF DUTIES IND          | Indicates whether separation of duties s   | Y                                              | A                                   |
| KFS-FP                   | DisbursementVoucher | KFS               | IMMEDIATE EXTRACT NOTIFICATION FROM EMAI | Email address which sends out the notifi   | NULL                                           | A                                   |
| KFS-FP                   | DisbursementVoucher | KFS               | IMMEDIATE EXTRACT NOTIFICATION TO EMAIL  | Email addresses which receive notificati   | NULL                                           | A                                   |
| KFS-FP                   | DisbursementVoucher | KFS               | INDIVIDUAL OWNERSHIP TYPES               | Vendor ownership types that indicate tha   | ID                                             | A                                   |
| KFS-FP                   | DisbursementVoucher | KFS               | MOVING PAYMENT REASONS                   | Payment reason(s) used for moving that t   | М                                              | A                                   |
| KFS-FP                   | DisbursementVoucher | KFS               | NEGATIVE ACCOUNTING LINES IND            | Flag to indicate whether or not negative   | N                                              | A                                   |
| KFS-FP                   | DisbursementVoucher | KFS               | NON RESIDENT ALIEN DOCUMENTATION LOCATIO | Allowed location(s) where a Disbursement   | AP                                             | A                                   |
| KES-EP                   | DisbursementVoucher | KES               | NON RESIDENT ALIEN TAX FEDERAL ACCOUNT   | Allowed Account on the Non-resident Alie   | 2420000                                        | A                                   |
| KFS-FP                   | DisbursementVoucher | KFS               | NON RESIDENT ALIEN TAX FEDERAL CHART     | Allowed Chart on the Non-resident Alien    | co                                             | A                                   |
| KES-EP                   | DisbursementVoucher | KES               | NON RESIDENT ALIEN TAX FEDERAL OBJECT CO | NRA Federal Tax Line objects by income c   | F=2024:I=2024:R=2024                           | A                                   |
| KFS-FP                   | DisbursementVoucher | KFS               | NON RESIDENT ALIEN TAX STATE ACCOUNT     | Allowed Account on the Non-resident Alie   | 2420000                                        | A                                   |
| KFS-FP                   | DisbursementVoucher | KFS               | NON RESIDENT ALIEN TAX STATE CHART       | Allowed Chart on the Non-resident Alien    | со                                             | A                                   |
| KES-EP                   | DisbursementVoucher | KFS               | NON RESIDENT ALIEN TAX STATE OBJECT CODE | Allowed Object Code(s) on the Non-reside   | F=2020;I=2020;R=2020                           | A                                   |
| KFS-FP                   | DisbursementVoucher | KFS               | NON VENDOR EMPLOYEE PAYEE TYPE LABEL     | Label used for employeed who are not ven   | Employee (Non-Vendor)                          | A                                   |
| KFS-FP                   | DisbursementVoucher | KFS               | NONEMPLOYEE TRAVEL ACTUAL MILEAGE LIMIT  | Indicator used to determine if an instit   | Y                                              | A                                   |
| KFS-FP                   | DisbursementVoucher | KFS               | NONEMPLOYEE TRAVEL PAYMENT REASONS       | Payment reason(s) that trigger Nonemploy   | V                                              | A                                   |
| KFS-FP                   | DisbursementVoucher | KFS               | PAYEE TYPE NAME                          | Label used for payees with type code C w   | Customer                                       | A                                   |
| KES-FP                   | DisbursementVoucher | KFS               | PAYMENT REASON CODE RENTAL PAYMENT       | Non Taxable Payment Reason Code - Rental   | NULL                                           | A                                   |
| KES-EP                   | DisbursementVoucher | KFS               | PAYMENT REASON CODE TRAVEL HONORADIUM    | Non Taxable Payment Reason Code - Royalt   | NUL                                            | A                                   |
| KES-ED                   | DisbursementVoucher | VES               | PO AND DV PAYEE TYPE LABEL               | Label used for vendors with type code PO   | Vendor                                         | A                                   |
| KES-EP                   | DisbursementVoucher | KES               | PRE_DISBURSEMENT_EXTRACT_ORGANIZATION    | Allowed organization code for loading Di-  | CSU                                            | A                                   |
| KFS-FP                   | DisbursementVoucher | KFS               | PRE DISBURSEMENT EXTRACT SUB UNIT        | PDP Sub-Unit Code for loading DV payment   | DV                                             | A                                   |
| KFS-FP                   | DisbursementVoucher | KFS               | RESEARCH NON VENDOR PAY LIMIT AMOUNT     | Total amount limit on Disbursement Vouch   | 100                                            | A                                   |
| KFS-FP                   | DisbursementVoucher | KFS               | TAX DOCUMENTATION LOCATION               | Allowed location where a Disbursement Vo   | X                                              | A                                   |
| KFS-FP                   | DisbursementVoucher | KFS               | TRAVEL PER DIEM LINK PAGE MESSAGE        | Creates the message that appears when th   | Click on the selected category link to c       | A                                   |
| KFS-FP                   | DisbursementVoucher | KFS               | USE DEFAULT EMPLOYEE ADDRESS IND         | If the value is Yes then use whatever ad   | Y                                              | A                                   |
| KFS-FP                   | DisbursementVoucher | KFS               | VALID DOCUMENTATION LOCATIONS BY CAMPUS  | Defines a valid relationship between the   | CO=AP;BG=AP;CR=AP                              | A                                   |
| KFS-FP                   | DisbursementVoucher | KFS               | VALID VENDOR OWNERSHIP TYPES BY PAYMENT  | Defines an valid relationship between th   | M=ID                                           | A                                   |
| KES-FP                   | DisbursementVoucher | KES               | INVALID OBJECT CODES BY PAYMENT REASON   | Invalid objects by payment reason. Form    | A=2100;B=2100;C=2100;D=2100,E=2100;F=210       | 0                                   |
| KES-ED                   | DisbursementVoucher | KFS<br>VEC        | NON DESIDENT ALIEN DAVMENT REASONS       | Performers an invalid relationship between | CHUTINISTIUM                                   | D                                   |
| KES-EP                   | DisbursementVoucher | KES               | OBJECT CODES                             | Object Code(s) restricted from use on th   | 4353:6632:6679:8205:8245:8247:8270:8280        | D                                   |
| KES-FP                   | DisbursementVoucher | KES               | OBJECT LEVELS                            | Object Level(s) restricted from use on t   | CASH:SATH:INVS:STRC:LAND:INDI:BLDG:I EPV       | D                                   |
| KFS-FP                   | DisbursementVoucher | KFS               | OBJECT SUB TYPES                         | Object Sub-Type(s) restricted from use o   | BU;CA;CP;FB;MT;NM;CG;AB;CE;CI                  | D                                   |
| KFS-FP                   | DisbursementVoucher | KFS               | OBJECT TYPES                             | Object Type(s) restricted from use on th   | FB;IC;TI;TE                                    | D                                   |
| KFS-FP                   | DisbursementVoucher | KFS               | SUB FUND GROUPS                          | Sub-Fund Group(s) restricted from use on   | PRESEN; BANK; ENDOW; WORKST; COSFA; FEDSFA; DI | D                                   |

Below is the explanation of these restrictions:

The DV disallows the use of object codes that report the following Object Sub-Type Codes:

- BU Budget Only Object Codes
- CA Cash
- CP Capital Assets
- FB Fund Balance
- MT Mandatory Transfers
- NM Non-Mandatory Transfers
- CG C+G Revenue
- AB Compensated Absences
- CE Cost Recovery Expense

• CI - Cost Recovery Income

The use of the following Sub Fund Groups is not allowed:

- PRESEN; 1PRESE Presentation Fund
- BANK Bank Accounts
- ENDOW; 1ENDOW Endowment Fund
- WORKST; 1WORKS
- COSFA; 1COFSA Student Financial Assistance
- FEDSFA; 1FEDSF Federal Student Financial Aid
- DIRLN; 1DIRLN Federal Direct Loans
- 1SUSPE Suspense

DV document does not allow the use of FB (Fund Balance), IC (Revenue not Cash), TI (Transfer of Funds-Revenue), or TE (Transfer of Funds-Expense) Object Types.

Object Levels that are not allowed include CASH (Cash), SATH (Spending Authority), INVS (Investments), STRC (Student Receivable), LAND (Land), LNDI (Land Improvements), BLDG (Buildings), LEPY (Lease Payable), ISPY (Intra System Payable), DTOF (Due To), FBAL (Fund Balance), TRMR (Transfer Mandatory-Revenue), TRNR (Transfer Non Mandatory-Revenue), TRMX (Transfer Mandatory- Expense), TRNX (Transfer Non Mandatory - Expense), INRV (Intra State), INCR (Interdepartment Credits), INCA (Interauxiliary Credits), IDCE (Indirect Cost Expense), IDCR (Indirect Cost Revenue), STLD (Student Loan Expense).

The following object codes are not allowed for use on the Disbursement Voucher:

- 4353 Program Assessment Charges
- 6632 Doubtful Accounts Institutional Support
- 6679 Depreciation Expense
- 8205 Internal Equipment Movement
- 8245 Capital Equipment Federally Owned
- 8247 Capital Equipment Loaned
- 8270 Equipment Extension County
- 8280 Art & Museum Objects
- 8290 Library Acquisitions
- 8291 Library Acquisitions Federally Funded
- 8312 Capital Lease >\$5,000
- 8320 Other Real Property Lease Payment
- 8330 Building Improvements Leased Property
- 8340 Investment Leasehold Land
- 8341 Land Purchase
- 8344 Land Purchase Depreciable
- 8345 Land Improvements Non-Depreciable
- 8500 Fabricated Equipment CSU
- 8510 Fabricated Equipment Federally Funded
- 8520 Construction in Progress
- 9417 Loss on Capital Assets
- 9704 Loss on Extinguishable Debt
- 6050 Travel Encumbrance

Non Resident Alien Payment Reasons that are restricted from use include the following:

- C CSURF and CSUF payments
- H Military Sciences
- I Insurance
- N Stipends
- S Securities
- T Travel
- U Utilities
- V Sponsorships

The Payment Reason codes restrict the use of the following sub funds:

- T = CAPGEN, CPLB, CPAD, CPOTH, 1CAPGE, 1CPLB, 1CPAD, 1CPOTH
- V = CAPGEN, CPLB, CPAD, CPOTH, 1CAPGE, 1CPLB, 1CPAD, 1CPOTH

Object Code 2100 (Accounts Payable) is not allowed for use with the following Payment Reason codes:

• A, B, C, D, E, F, G, H, L, M, N, P, T, V, W, X, Z